### Care Network Voalte Me Guidelines

- 1. Voalte Me should not be used for urgent questions or concerns.
  - If you need to contact a specialist urgently, please call OneCall at 833.733.7669. They will connect you to the on-call specialist.
- 2. Do not contact a specialist directly using Voalte Me.
  - When using Voalte Me, contact OneCall with your question. OneCall will connect you to the on-call specialist and make sure follow up. Documentation takes place as needed.
- 3. Whenever possible, Voalte texts will be answered by the specialist within one business day.
  - If you use Voalte Me after hours, you will receive an answer the next business day.
- 4. If you do not receive an answer in a timely manner (see #3), please contact OneCall via phone at 833.733.7669.

### Voalte Me Setup Guide

| Purpose:                       | Sign Up – Access to Voalte Me                                                  |  |
|--------------------------------|--------------------------------------------------------------------------------|--|
|                                | Favorite One Call CN Team                                                      |  |
|                                | Search specific individual by name                                             |  |
| Roles:                         | Care Network Providers                                                         |  |
| Access/System<br>Requirements: | Smart Device (Voalte Me)                                                       |  |
| Contact Information:           | Kristen Barnett @ 59589, <u>kbarnett@connecticutchildrens.org</u> or Voalte Me |  |

| Step | Action                                                                         | Visual |
|------|--------------------------------------------------------------------------------|--------|
| 1.   | Go to your device's App Store or Google Play<br>and download the Voalte Me App |        |

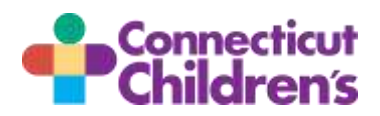

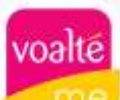

# Voalte Me Guidelines and Setup Guide

| - 0 |                                                                                                    |                                                                                                    |
|-----|----------------------------------------------------------------------------------------------------|----------------------------------------------------------------------------------------------------|
| 2.  | Allow Voalte to send Notifications.                                                                                                    | "Voalte Me" Would<br>Like to Send You<br>Notifications<br>Notifications may include<br>alerts, sounds, and ioon<br>badges. These can be<br>configured in Settings.<br>Allow<br>Don't Allow |
| 3.  | Allow Voalte access to Camera & Photos                                                                                                    |                                                                                                    |
|     |                                                                                                    | "Voalte Me" Would<br>Like to Access the<br>Camera<br>Required to take photos<br>that can be sent in a text<br>message.<br>OK<br>Don't Allow                                                |
| 4.  | Allow Voalte access to Photos                                                                                                    | "Voalte Me" Would<br>Like to Access Your<br>Photos<br>Required to send photos<br>from your device in a text<br>message.<br>OK<br>Don't Allow                                               |
| 5.  | Enter CT Children's Site Code                                                                                                    | Welcome to Voalte<br>Please enter your Voalte<br>Site Code provided to you                                                                                                    |
|     | cchbdl (all lowercase)                                                                                                    | by an administrator                                                                                                    |
| 6.  | <ul> <li>Sign into Voalte Me using your CT Childrens<br/>Network Credentials</li> <li>Texample (do not use<br/>@connecticutchildrens.org)</li> <li>Password (when you change your<br/>network password, you must also change<br/>in Voalte)</li> </ul> | Stream         Annual       Stream         Connect out Children's Vestical Center         Change 8 is                                                                                      |

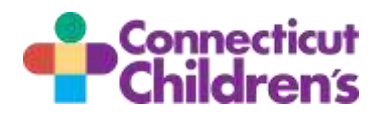

| m  | Voalte Me Guidelines and Setup Guide                                                                                              |                                                                                                    |
|----|----------------------------------------------------------------------------------------------------|----------------------------------------------------------------------------------------------------|
|    | Allow Voalte Me to send you Critical Alerts                                                                                       | Control of the operation of the operation of the ope                                                                                                    |
| 7. | <ul> <li>Select Units(s)</li> <li>You are assigned to the Care Network<br/>Providers (Home) Unit</li> <li>Hit Continue</li> </ul> | Back         Select Units           Jos Veile Linte         Care Network Providers (Home)           Image: Care Network Providers (Home)         Securities           Add Units         >                                                                                                    |
| 8. | <ul><li>Confirm you Profile Configuration</li><li>Hit Done (top right)</li></ul>                                                  | Batch My Assignments Done                                                                                                    |
| 9. | <ul> <li>Tap the Directory Icon (bottom right) 2x to<br/>bring you to the main directory</li> </ul>                               | 2:20 1<br>Care Network Providers<br>Numes Reserved<br>Care Network MD<br>Care Network MD<br>Care Network DO<br>Care Network DO<br>Care Network PA<br>Care Network PA<br>Care Netw |

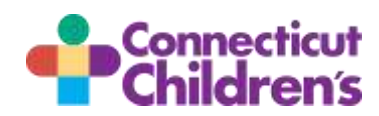

voalte

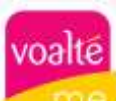

## Voalte Me Guidelines and Setup Guide

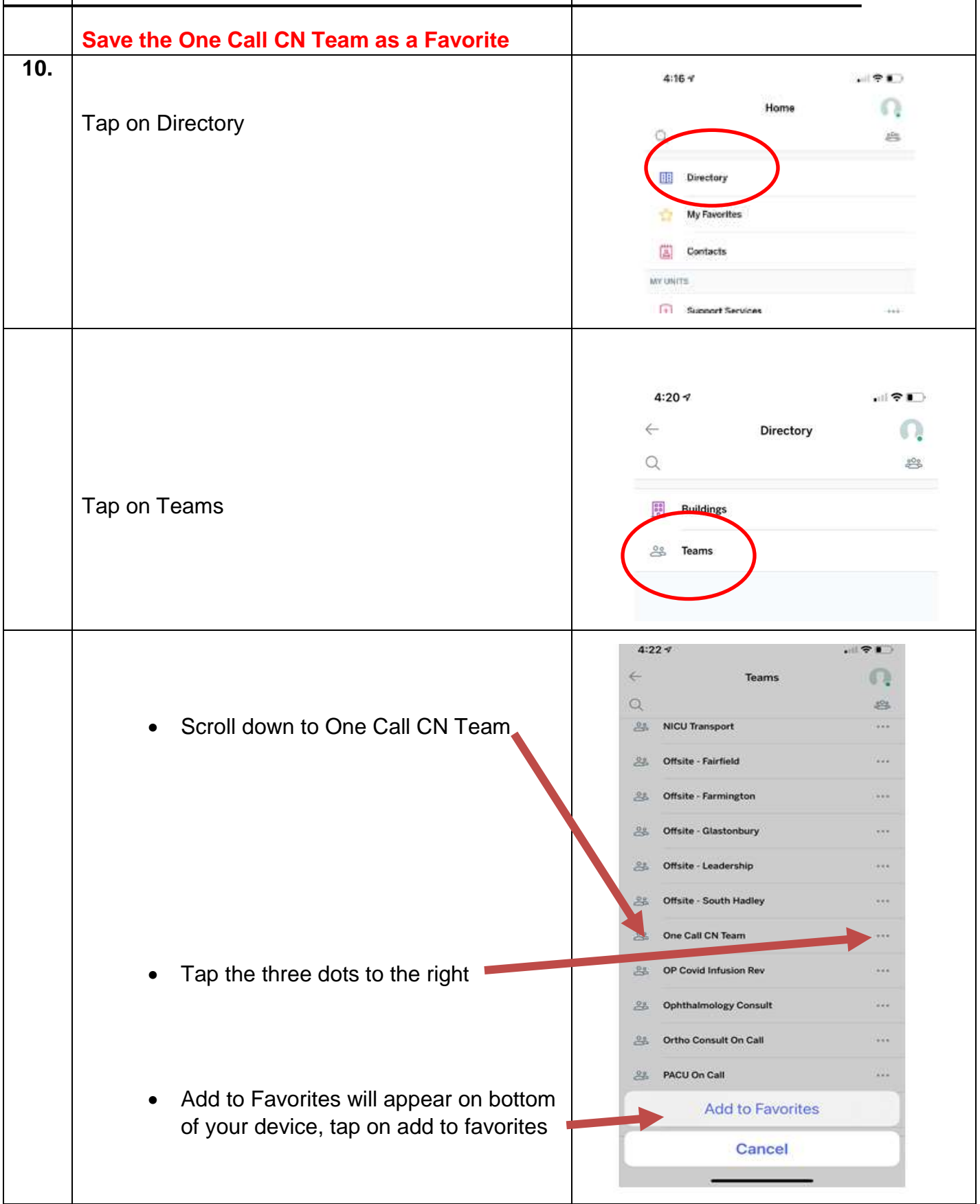

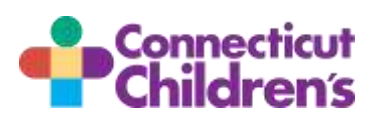

voalté

### Voalte Me Guidelines and Setup Guide

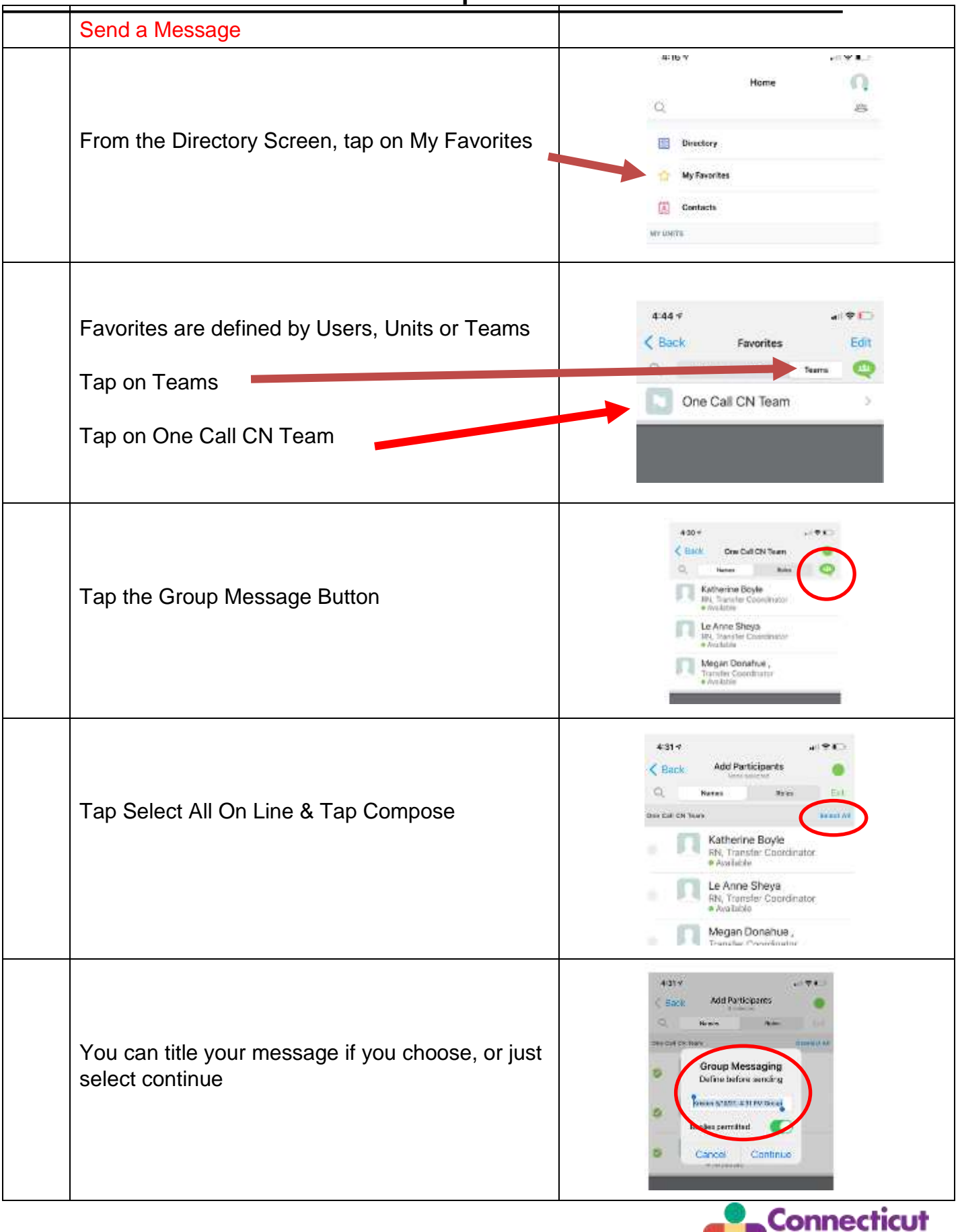

**dren**'s

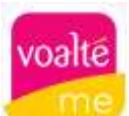

## Voalte Me Guidelines and Setup Guide

|      | Compose message and hit send                                                                                          | 4.31                                                                                                    |
|------|----------------------------------------------------------------------------------------------------|----------------------------------------------------------------------------------------------------|
|      |                                                                                                    |                                                                                                    |
|      | One Call CN Team receives the message                                                                                 | 4:32 *                                                                                                    |
|      | Search for an Specific Provider                                                                                       |                                                                                                    |
|      | From any screen with a magnifying glass                                                                               | Alan Directory                                                                                                    |
|      | <ul> <li>Tap the magnifying glass</li> <li>Begin typing individuals last name</li> <li>Tap on desired name</li> </ul> | 10:05 -       Image: Cancel         Q. calho       Image: Cancel         Uvers       Image: Cancel         Servior Director, Covid Adult - Strateg       o Voalte Me |
| Nett | <ul> <li>Tap call to call or tap text to compose message</li> </ul>                                                   | 10:06 T                                                                                                    |
| note |                                                                                                    |                                                                                                    |

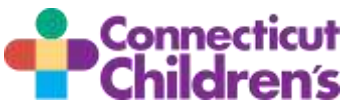